# Novità e note di aggiornamento VisualGest

# N. **17**

## del 29 febbraio 2008

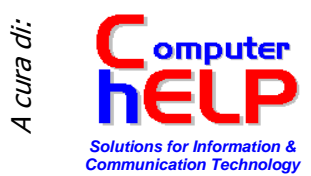

Riassunto delle variazioni più significative che hanno riguardato VisualGest

## **ELENCHI CLIENTI E FORNITORI**

Nuovi campi riguardanti il regime "REVERSE CHARGE"

| <u>M</u> odalità operative             | <u>A</u> utomatismi       | <u>O</u> perazioni di fir | ie anno           | <u>∨</u> entilazione | l <u>n</u> vio elenchi cli.fo |
|----------------------------------------|---------------------------|---------------------------|-------------------|----------------------|-------------------------------|
| Dati contribuente<br>Persona giuridica |                           |                           | - Persona fis     | sica                 |                               |
| Denominazione                          |                           |                           | Lognome           |                      |                               |
| Comune                                 |                           |                           | Sesso             | • Maschio C Fe       | emmina                        |
| Provincia                              |                           |                           | Data<br>nascita   |                      | Provincia nascita             |
| Cod. fiscale                           |                           |                           | Comune<br>nascita |                      |                               |
| Partita IVA                            |                           |                           |                   |                      |                               |
| Intermediario                          |                           | l<br>⊢Impegnoati          | rasmettere la     | comunicazione        |                               |
| Cod. fiscale                           |                           | I Dal cont                | ribuente          | 🔿 Dachiel            | ifettua l'invio               |
| Cod. esenz. IVA operazion              | i esenti                  | 10                        |                   | Esente AF            | RT.10                         |
| Cod. esenz. IVA operazion              | i non imponibili          | 8,9                       |                   |                      |                               |
| Cod. es. IVA operaz. impor             | nibili con IVA non espost | a 0                       |                   |                      |                               |
| Cod. es. IVA per reverse c             | harge                     | 0                         |                   |                      |                               |
| Cod. causali note di variaz            | ioni                      | 0                         |                   |                      |                               |
| Cod. causali escluse dagli             | elenchi                   | 0                         |                   |                      |                               |

Un comunicato stampa dell'Agenzia delle Entrate ha chiarito come vanno indicati gli importi relativi alle operazioni soggette al regime del 'Reverse Charge'

In sintesi:

- Gli importi delle fatture emesse (Clienti) nonostante non siano assoggettate ad IVA vanno sommati al Totale Imponibile dell'Elenco Clienti.
- Gli importi delle fatture ricevute (Fornitori) vanno sommati al Totale Imponibile dell'Elenco Fornitori per la parte che riguarda la prestazione e al Totale dell'IVA per l'importo calcolato in fase di registrazione.

In pratica:

• Chi nel corso del 2007 ha emesso fatture in regime di Reverse Charge (es. per Subappalti) deve indicare negli automatismi dell'Invio Elenchi Clienti e Fornitori, nel nuovo campo 'Cod. es. IVA per Reverse Charge', con quale dei 20 Codice Esenzione sono state emesse fatture in questo regime.

 Chi ha ricevuto fatture in regime di Reverse Charge (es. per Subappalti) e per evitare "Giriconto", ha utilizzato nel movimento relativo alla registrazione della VENDITA PER ACQUISTO IN REVERSE CHARGE, come codice Cliente, sempre il codice del Fornitore, deve indicare negli automatismi dell'Invio Elenchi Clienti e Fornitori, nel nuovo campo 'Cod. Causali escluse dagli elenchi', il codice della Causale Contabile con la quale ha registrato la VENDITA PER ACQUISTO IN REVERSE CHARGE. Questo per evitare che nell' Elenchi Fornitori, al Totali Imponibile ed Imposta del Fornitore vengano erroneamente sommati anche gli importi relativi alla Vendita registrata in "Reverse Charge".

#### Creazione nuovo file in formato MS Excel

Per meglio analizzare i dati che verranno inviati al sistema telematico dell'Agenzia delle Entrate, contestualmente alla creazione (o importazione) del database MS Access, viene ora creato un file Excel contenente i dati del database stesso ed avente lo stesso percorso e nome.

| ECFCH207.xls [modalità compatibilità] - Microsoft Excel |        |                 |                            |                  |                     |                   |                            |            |                  | ×                 |         |          |                         |                         |         |      |
|---------------------------------------------------------|--------|-----------------|----------------------------|------------------|---------------------|-------------------|----------------------------|------------|------------------|-------------------|---------|----------|-------------------------|-------------------------|---------|------|
|                                                         | Hor    | ne Inserisci    | Layout di pagin            | a Formule Dati   | Revisione Visu      | alizza            |                            |            |                  |                   |         |          |                         | 0                       | - 0     | ×    |
|                                                         | ٦ ¥    | MS Sans Serif   | - 10 - A A                 | = = *            | Testo a capo        | Generale 🔹        | 5                          |            |                  | -                 |         | Σ Somma  | automatica ×            | <u>À</u>                | ñ       |      |
| Inco                                                    | olla 🦪 | G C <u>s</u> -  | 🖽 • <u> •</u> • <u>A</u> • | 토 폰 폰 같 같        | 💀 Unisci e centra 👻 | 🕎 - % 000 % ÷0    | Formattazione              | Formatta   | Stili<br>cella T | Inserisci Elimina | Formato | Cancella | a *                     | Ordina<br>e filtra T se | Trova e | Ļ    |
| Арр                                                     | unti 🖻 | Cara            | ittere 5                   | Allineam         | iento 🕫             | Numeri 🕞          | 2                          | tili       |                  | Celle             |         | _        | Modifi                  | ica                     |         |      |
|                                                         | A1     | • (             | • fx 'Co                   | dice             |                     |                   |                            |            |                  |                   |         |          |                         |                         |         | ×    |
|                                                         | A      | B               | С                          | [                |                     | E                 | F                          | G          | Н                |                   | J       | K        |                         | М                       | N       |      |
| 1                                                       | Codice | CodiceZeri      | TipoAnagrafica             | RagioneSociale   | -                   | CodiceFiscale     | PartitalVA                 | Imponibile | Impos            | a Imponibile      | NonImpo | n Esente | Imponibile <sup>1</sup> | Imponibile              | Impost  | ta   |
| 2                                                       | 6.94   | 006.00094       | 0                          | MENEGON RAFFAEL  |                     |                   | 4 01396780288              | 923        |                  | 185 0             |         | ) 0      | 0                       | . 0                     |         |      |
| 3                                                       | 6.74   | 006.00074       | 0                          |                  |                     | 00397270281       | 00397270281                | 2658       |                  | 532 0             | (       | ) 0      | 0                       | 0                       |         | =    |
| 4                                                       | 17.37  | 017.00037       | 1                          |                  |                     | 01250630504       | 01250630504                | 62448      | 12               | 490 0             | 0       | ) 0      | 0                       | 0                       |         |      |
| 5                                                       | 17.86  | 017.00086       | 1                          |                  |                     | 03296130283       | 03296130283                | 4447       |                  | 889 0             | 0       | ) 0      | 0                       | 0                       |         |      |
| 6                                                       | 17.68  | 017.00068       | 1                          |                  |                     | 03751370283       | 03751370283                | 2721       |                  | 544 0             | 0       | ) 0      | 0                       | 0                       |         |      |
| 7                                                       | 17.27  | 017.00027       | 1                          |                  |                     | 02224600276       | 02224600276                | 853        |                  | 171 0             | 0       | ) 0      | 0                       | 0                       |         |      |
| 8                                                       | 17.41  | 017.00041       | 1                          |                  |                     |                   | 02190650289                | 44         |                  | 9 0               | 0       | ) 0      | 0                       | 0                       |         |      |
| 9                                                       | 17.58  | 017.00058       | 1                          |                  |                     |                   | 02827030862                | 187        |                  | 37 0              | 0       | ) 0      | 0                       | 0                       |         |      |
| 10                                                      | 17.88  | 017.00088       | 1                          |                  |                     |                   | 01537540286                | 1830       |                  | 366 0             | 0       | ) 0      | 0                       | 0                       |         |      |
| 11                                                      | 17.90  | 017.00090       | 1                          |                  |                     | 00484960588       | 00905811006                | 82         |                  | 16 0              | 0       | ) 0      | 0                       | 0                       |         |      |
| 12                                                      | 6.319  | 006.00319       | 0                          |                  |                     |                   | 03323510283                | 76         |                  | 15 0              | 0       | ) 0      | 0                       | 0                       |         |      |
| 13                                                      | 6.76   | 006.00076       | 0                          |                  |                     |                   | 02342340284                | 1034       |                  | 207 0             | 0       | ) 0      | 0                       | 0                       |         |      |
| 14                                                      | 6.429  | 006.00429       | 0                          |                  |                     | CRLPLA52L27C544H  | 00676400286                | 572        |                  | 114 0             | 0       | ) 0      | 0                       | 0                       |         |      |
| 15                                                      | 6.215  | 006.00215       | 0                          |                  |                     | 03201500281       | 03201500281                | 93         |                  | 19 0              | (       | ) 0      | 0                       | 0                       |         |      |
| 16                                                      | 6.360  | 006.00360       | 0                          |                  |                     | PRNMHL65B11L100J  | 02665090284                | 576        |                  | 115 0             | (       | ) 0      | 0                       | 0                       |         |      |
| 17                                                      | 6.347  | 006.00347       | 0                          |                  |                     | 00696490283       | 00696490283                | 215        |                  | 43 0              | (       | ) 0      | 0                       | 0                       |         |      |
| 18                                                      | 6.194  | 006.00194       | 0                          |                  |                     | 03736170287       | 03736170287                | 1523       |                  | 305 0             | (       | ) 0      | 0                       | 0                       |         |      |
| 19                                                      | 6.400  | 006.00400       | 0                          |                  |                     |                   | ) [ <del>01328340284</del> | 883        |                  | 177 0             | 0       | ) 0      | 0                       | 0                       |         |      |
| 20                                                      | 6.361  | 006.00361       | 0                          |                  |                     |                   | 02723940249                | 900        |                  | 180 0             | 0       | ) 0      | 0                       | 0                       |         |      |
| 21                                                      | 6.395  | 006.00395       | 0                          |                  |                     | 02711150249       | 02711150249                | 7258       | 1                | 452 0             | 0       | ) 0      | 0                       | 0                       |         | - 11 |
| 22                                                      | 6.414  | 006.00414       | 0                          |                  |                     | 03369660281       | 03369660281                | 10245      | 2                | 049 0             | 0       | ) 0      | 0                       | 0                       |         | - 11 |
| 23                                                      | 6.105  | 006.00105       | 0                          |                  |                     | 03239920287       | 03239920287                | 2417       |                  | 483 0             | 0       | ) 0      | 0                       | 0                       |         | - 11 |
| 24                                                      | 6.353  | 006.00353       | 0                          |                  |                     | 01033070283       | 01033070283                | 1800       |                  | 360 0             |         | ) 0      | 0                       | 0                       |         | - 11 |
| 25                                                      | 6.282  | 006.00282       | 0                          |                  |                     | 03293030379       | 01984430288                | 16650      | 3                | 330 0             |         | ) 0      | 0                       | 0                       |         | - 11 |
| 26                                                      | 6.221  | 006.00221       | 0                          |                  |                     | 03828920284       | 03828820284                | 4765       |                  | 953 0             |         | ) 0      | 0                       | 0                       |         | - 11 |
| 27                                                      | 6.75   | 006.00075       | 0                          |                  |                     | 02001320288       | 02001320288                | 4736       |                  | 947 0             |         | ) 0      | 0                       | 0                       |         | - 8  |
| 28                                                      | 6.11   | 006.00011       | 0                          |                  |                     |                   | 02622370282                | 1121       |                  | 224 0             |         | ) 0      | 0                       | 0                       |         | - 11 |
| 29                                                      | 6.363  | 006.00363       | 0                          |                  |                     | VN FGNN54D30I120L | 03848380287                | 1485       |                  | 297 0             | 0       | J 0      | 0                       | 0                       |         |      |
| 30                                                      | 6.109  | 006.00109       | 0                          |                  |                     | 02567670241       | 02567670241                | 835        |                  | 167 0             | (       | J 0      | 0                       | 0                       |         | -    |
| 31                                                      | 6.43   | 006.00043       | 0                          |                  |                     | 02719010288       | 02719010288                | 4678       |                  | 936 0             | (       | J 0      | 0                       | 0                       |         | -    |
| 32                                                      | 6.160  | 006.00160       | 0                          | EREDIDIBERTOLINI | HEULVIO-SNG         | 00340390285       | 00340390285                | 4303       |                  | 861 0             |         | 1 0      | 0                       | 0                       |         | -    |
| H 4                                                     | F H C  | lientiFornitori | <u></u>                    |                  |                     |                   |                            | 4          | _                | 1                 | 1       |          |                         |                         | ► ►     | U    |
| Pror                                                    | ito    | _               |                            |                  |                     |                   |                            |            |                  |                   |         |          | J 100% 😑                | ) – – (                 |         | •    |

#### Gestione delle Note di Variazione (relative all'elenco clienti e fornitori)

A partire dall'esercizio 2008 sono previste nella compilazione degli elenchi clienti e fornitori, gli importi relativi alle note di variazione ricevute nell'anno di riferimento e riferite ad anni precedenti.

E' necessario creare specifiche causali ed indicarle negli automatismi dell'Invio Elenchi Clienti e Fornitori .

Verranno memorizzati i soli movimenti di note di variazione in cui l'anno della data partita risulta minore dell'anno di esercizio.

Al momento, per indicare che la nota di variazione si riferisce ad un anno precedente, si deve specificare l'anno nella descrizione aggiuntiva del movimento contabile (nel formato 'AA' o 'AAAA').

## **Codice IBAN** su Introduzione anagrafiche

| Introduzione anagrafiche                                            |
|---------------------------------------------------------------------|
| Codice 6.1960 🗨 🏙 Duplica 🗖 Non più utilizzato                      |
| Ragione sociale                                                     |
| COMPUTER HELP                                                       |
| DI CATTELAN ROBERTO                                                 |
|                                                                     |
| Indirizzo Pagamento Sconti Pr <u>o</u> vvigioni <u>A</u> utomatismi |
| Pagamento 2 I RIMESSA DIRETTA                                       |
| Escludi spostamento pagamento                                       |
| Listino                                                             |
| Banca                                                               |
| Agenzia                                                             |
| ABL 08610 CAB 62920 Gruppo 0                                        |
| CIN/EUB IT89 CIN M Conto corrente 015000600006                      |
| IBAN IT89 M086 1062 9200 1500 0600 006                              |
|                                                                     |
| Nuovo                                                               |
| P.d.C. Codice Conferma Bimuovi Uscita Cliente Fornitore             |

Nella scheda 'Pagamento', viene ora visualizzato un campo di sola lettura che riporta il codice IBAN

Il campo viene creato in modo automatico in presenza di tutti i campi che lo compongono: <u>CIN/EUR</u> <u>CIN</u> <u>ABI</u>

<u>CAB</u> <u>Conto Corrente</u>

Di conseguenza per Clienti e Fornitori nei quali era già presene la serie di campi che componevano il precedente codice BBAN sarà sufficiente valorizzare il campo CIN/EUR

Come specificato il campo non può essere inserito direttamente, ma può essere copiato (tasto dx del mouse o [ Ctrl ] +[ C ] ) per essere incollato dove serve.

## Pulsanti Personalizzati

È stata implementata la possibilità di aggiungere nel menu gestionale fino a cinque pulsanti personalizzati.

| Solution State Computer Head of Cattelian Roberto 31/12/2007         |            |
|----------------------------------------------------------------------|------------|
| Archivi Operatività Stampe Servizi Utilità ? Uscita                  |            |
| ANA ART CON DDT FAT FDD MAG ORD ORD ORD ORD ORD ORD ORD ORD ORD P1 P | 2 P3       |
|                                                                      | Elenco DdT |

Per ogni pulsante che si desidera abilitare, posizionarsi sulla voce del menu che si vuole personalizzare, e premere il tasto destro del mouse.

Immettere il testo che si vuole far apparire quando, con i mouse, ci posiziona per un breve periodo sul pulsante.

Richiesta

Elenco DdT

|                   | Richiesta | a 🛛 🔀                                                    |
|-------------------|-----------|----------------------------------------------------------|
| re,<br>ble<br>del | 2         | Vuoi creare il pulsante per la voce di menu selezionata? |
|                   |           | Sì No                                                    |
| ОК                |           | Rispondendo, affermativamente, alla                      |
| Annu              | lla       | richiesta, verrà richiesto di immettere                  |

richiesta, verrà richiesto di immettere il testo che si vuole far apparire quando, con il mouse, ci posiziona per un breve periodo sul pulsante stesso.

#### Si noti bene che l'icona del pulsante non può essere cambiata.

Per modificarne l'eventuale testo di suggerimento o rimuovere il pulsante stesso. Posizionarsi sul pulsante, premere il tasto destro del mouse. Dal menu di contesto che appare selezionare il tipo di operazione che si desidera eseguire.

| 💊 VisualGest Ditta: 11 = COMPUTER HELP di Cattelan Roberto 31/12/2007 📃 |          |
|-------------------------------------------------------------------------|----------|
| Archivi Operatività Stampe Servizi Utilità ? Uscita                     |          |
| ANA ART CON DDT FAT FDD MAG ORD CLI ORD ORD ORD ORD ORD ORD ORD P1 P2 P | Modifica |
|                                                                         | Rimuovi  |

### Nuovo campo Escludi da calcolo spese trasporto.

Nell'introduzione articoli, è stato aggiunto, nella scheda 'Automatismi', un campo denominato

#### 'Escludi da calcolo spese trasporto'

Quando si crea un documento in cui la spesa trasporto risulta legata ad una percentuale, il calcolo del trasporto verrà effettuato sul netto merce senza considerare gli articoli in cui questo campo risulterà selezionato.

Inoltre, anche l'eventuale numero colli d'un articolo escluso da calcolo trasporto non verrà sommato al totale colli.

| Introduzione articoli                                                            |
|----------------------------------------------------------------------------------|
| Descrizione<br>2007  VA<br>Tipo  Normale  Corrorabile  C Esente<br>Codice  1  20 |
| Listini <u>F</u> iscale <u>Automatismi</u> Sco <u>n</u> ti/Provvig. Categorie    |
| 0   0   0   0   1   0   0   0   0   0   Escludi da calcolo spese trasporto       |
| Codice Fornitori Vendite Conferma Aimuovi Uscita                                 |

## Modifica quantità non evadibili

Nella creazione documenti da ordini (DdT , Fatture e Movimenti di magazzino da Ordini) è ora possibile 'forzare' le quantità ordinate o residue non più evadibili.

Per fare ciò nelle righe relative all'ordine si deve premere il tasto funzione 'F10', la riga (che non deve essere 'spuntata'), verrà evidenziata in Con rosso. l'eventuale conferma del documento, per tutte le righe ordine "in rosso" la quantità evasa verrà forzata ad essere uguale alla quantità ordinata.

| Anno/numero ordine | 2008 0 Tutti dell'anno 2008                                                    | Ingrar |
|--------------------|--------------------------------------------------------------------------------|--------|
| Codice             | 0 Tutti                                                                        |        |
| Rag. sociale       | •                                                                              |        |
| Data movimento     | 9 3 2008                                                                       |        |
| Data documento     | 9 3 2008 Numero/tipo documento                                                 |        |
|                    | B CDC POINT SPA                                                                |        |
|                    | I I 000001 0470372008<br>I I 01.BR.J1 CARTUCCIA BROTHER NERO X INKJET LC9 2,00 |        |
|                    | E 01.BR.J2 CARTUCCIA BROTHER CIANO X INKJET LC 2,00                            |        |
|                    | ☐ 01.BR.J4 CARTUCCIA BROTHER GIALLO X INKJET L 2,00                            |        |
|                    | ☑ 01.88.28 CARTUCCIA HP NERO C6656AE N.56 (19ML 1,00 ☑                         |        |
|                    | 01.ST.X4 TONER SAMSUNG NERO SCX-D4200A 1,00                                    |        |
|                    | D01.21.ML STAMP. SAMSUNG ML-2010R 1,00                                         |        |
|                    |                                                                                |        |
|                    |                                                                                |        |
|                    | Movimento automatico                                                           |        |
|                    | <u>C</u> onferma <u>U</u> scita                                                |        |
|                    |                                                                                |        |
|                    |                                                                                |        |
|                    |                                                                                |        |
|                    |                                                                                |        |
|                    |                                                                                |        |

Note VisualGest 17 del 29 02 2008.docx

## Altre modifiche

#### Generali (o che riguardano più programmi)

| Data       | Programma          | Descrizione                                                                 | Note |
|------------|--------------------|-----------------------------------------------------------------------------|------|
| 19/10/2007 | Trasferimento      | Se l'archivio destinazione termina con l'estensione 'xls' (in minuscolo o   |      |
|            | tabelle su         | maiuscolo non ha importanza), verrà creato, come archivio                   |      |
|            | archivio esterno.  | destinazione, un file Excel.                                                |      |
| 10/12/2007 | Importazione dati  | Alla fine dell'importazione, il cursore si posiziona ora sulla riga         |      |
|            | nelle introduzioni | successiva alle righe inserite.                                             |      |
|            | documenti.         |                                                                             |      |
| 11/12/2007 | Introduzioni       | Quando si digita un articolo, il programma verifica ora che esso sia non    |      |
|            | DDT, fatture,      | più utilizzato. Nel tal caso, se all'articolo è associato un similare nuovo |      |
|            | movimenti          | viene richiesto se sostituire il codice digitato con il similare nuovo;     |      |
|            | magazzino ed       | altrimenti, viene richiesto se si accetta lo stesso il codice digitato.     |      |
|            | ordini.            |                                                                             |      |
|            |                    | In date diverse e per programmi vari sono state apportate                   |      |
|            |                    | modifiche per adattamento al nuovo Sistema Operativo Microsoft              |      |
|            |                    | Windows Vista <sup>®</sup>                                                  |      |

#### Riguardanti la Contabilità

| Data       | Programma                              | Descrizione                                                                                                    | Note |
|------------|----------------------------------------|----------------------------------------------------------------------------------------------------|------|
| 08/11/2007 | Introduzione<br>movimenti<br>contabili | Nell'introduzione dei movimenti contabili che interessano l'IVA, vengono ora visualizzati la partita IVA ed il codice fiscale del cliente fornitore. |      |

#### Riguardanti Documenti di Trasporto e/o Fatturazione

| Data | Programma | Descrizione                                                                  | Note |
|------|-----------|------------------------------------------------------------------------------|------|
|      |           | Non sono state previste variazioni riguardanti esclusivamente questa sezione |      |

#### Riguardanti il Magazzino

| Data | Programma | Descrizione                                                                  | Note |
|------|-----------|------------------------------------------------------------------------------|------|
|      |           | Non sono state previste variazioni riguardanti esclusivamente questa sezione |      |

#### Riguardanti gli Ordini

| Data | Programma | Descrizione   |                  |                 |                     |            |             | Note |
|------|-----------|---------------|------------------|-----------------|---------------------|------------|-------------|------|
|      |           | Non<br>esclus | sono<br>ivamente | state<br>questa | previste<br>sezione | variazioni | riguardanti |      |

## Errori ed incongruenze segnalati e corretti (in ordine di data)

| Data       | Programma                                                              | Descrizione                                                                                                    | Note                                                 |
|------------|------------------------------------------------------------------------|----------------------------------------------------------------------------------------------------|------------------------------------------------------|
| 01/10/2007 | Fatturazione da<br>DDT ed ordini<br>clienti.                           | Fatturando un DDT od ordine cliente in cui il<br>pagamento era in valuta, gli importi venivano<br>erroneamente convertiti in euro già in fase di<br>visualizzazione dati.                                                                                                    |                                                      |
| 03/10/2007 | Creazione<br>movimenti<br>contabili.                                   | Quando si creava un movimento contabile, non veniva<br>controllato che la contropartita contabile potesse<br>essere nulla.                                                                                                    |                                                      |
| 26/10/2007 | Introduzioni<br>DDT, fatture ed<br>ordini.                             | Quando era abilitata la vendita articolo per quantità e si<br>modificava la quantità dell'articolo, al prezzo unitario<br>veniva assegnato l'eventuale listino legato alla quantità<br>digitata anche nel caso in cui il listino articolo fosse<br>legato ad un prezzo personalizzato.                       |                                                      |
| 30/10/2007 | Introduzioni<br>DDT, fatture ed<br>ordini.                             | Digitando un codice articolo a cui era agganciato un kit<br>di prodotti, i prodotti stessi non venivano visualizzati.                                                                                                    | Solo su sistema operativo<br>Windows Vista.          |
| 15/11/2007 | Introduzione<br>movimenti di<br>magazzino.                             | Quando si caricava una distinta, ogni primo<br>componente, di ogni distinta facente parte della distinta<br>caricata, non veniva scaricato.                                                                                                    |                                                      |
| 19/12/2007 | Introduzioni<br>DDT, fatture e<br>movimenti<br>magazzino da<br>ordini. | Richiamando un documento, precedentemente creato<br>da uno o più ordini, se si eliminava una riga, la quantità<br>evase di tutte le righe successive venivano calcolate<br>erroneamente.                                                                                                    |                                                      |
| 29/12/2007 | Introduzione<br>articoli.                                              | Richiamando la stampa etichette, se, poi, quando si<br>tornava nella form dell'introduzione articoli, si<br>confermava l'articolo, i codici fornitori venivano<br>azzerati.                                                                                                    | OPZIONALE                                            |
| 07/01/2008 | Fatturazione da<br>DDT.                                                | Quando si creava una fattura da DDT, se, in fase di<br>stampa della fattura, veniva generato un errore di run-<br>time, la fattura veniva creata ma il/i DDT risultava/no<br>ancora da fatturare.<br>La stesso errore poteva capitare nel caso in cui si<br>creava un DDT da ordini o una fattura da ordini. | Solutions for Information & Communication Technology |
| 02/02/2008 | Introduzione<br>fatture.                                               | Quando si creava una fattura da DDT, il tipo<br>spedizione e gli eventuali codici vettori venivano<br>ricavati dall'anagrafica e non dal DDT stesso.                                                                                                    |                                                      |

#### (OPZIONALE) indica che trattasi di personalizzazione richiedibile opzionalmente.